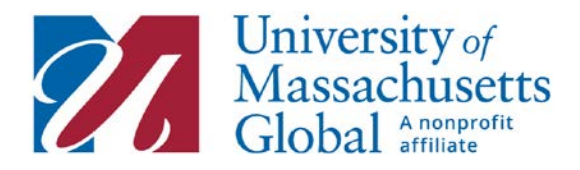

# **Receipt Guide**

### **Username and Password Access**

When your account was created, you should have received an email with username and temporary password. The temporary password will need to be changed to a permanent password before logging into the University of Massachusetts Global Student Portal (instructions are included in the original email), or use this link to Account Self-Service Options:

https://services.brandman.edu/AccountManagement/default.aspx

# **Registration** *Step 1:*

To access the Umass Global Portal, click on "Continue to My UMass Global".

Click "Sign-in" and enter your UMass Global email and password, if asked.

#### Step 2:

Select the Quick Links button.

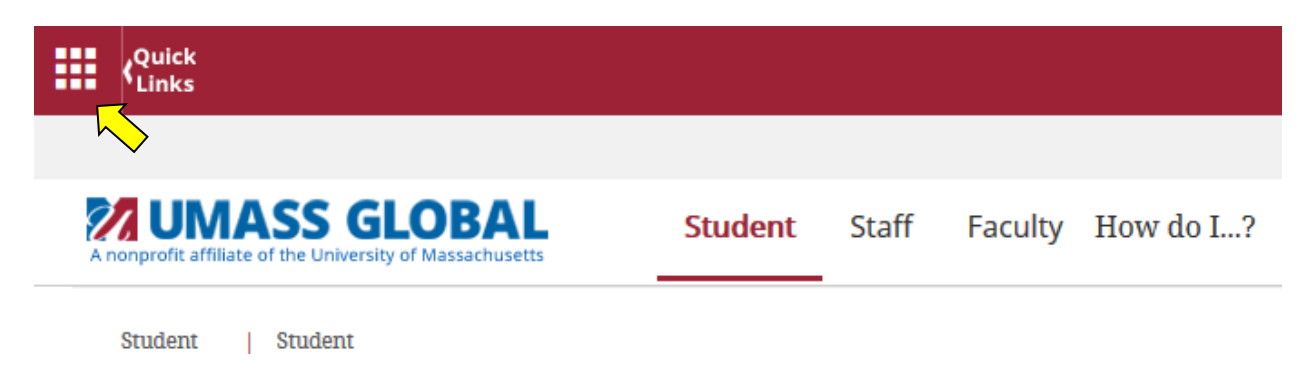

Click on the "Self-Service" icon.

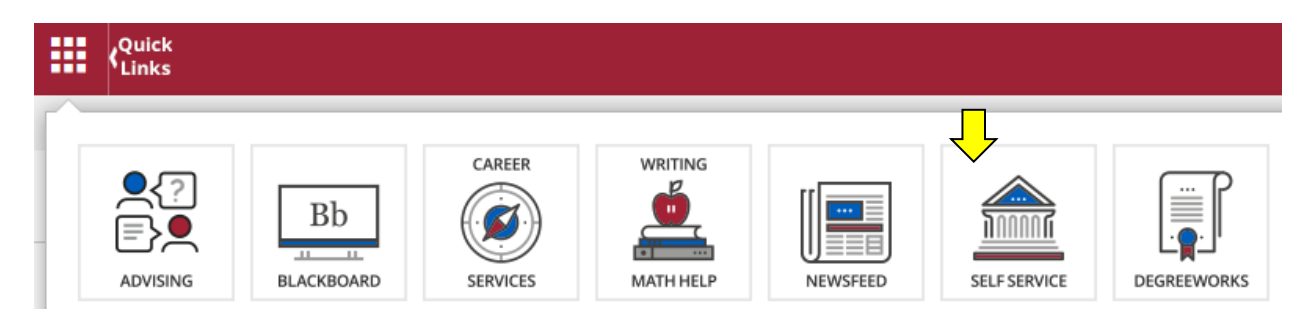

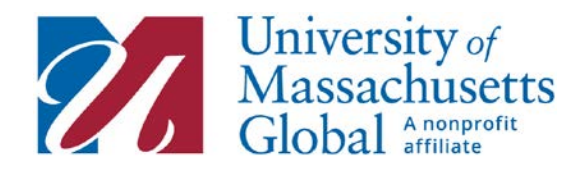

# Step 3:

Log-in to the Student Portal using your UMass Global email and password.

|                                               | M UMASS GLOBAL     |         |
|-----------------------------------------------|--------------------|---------|
| M UMASS GLOBAL                                | Ν                  |         |
| Sign in                                       | Enter password     |         |
| user@umassglobal.edu or @mail.umassglobal.edu | Password           |         |
| Can't access your account?                    | Forgot my password |         |
| Next                                          |                    | Sign in |
|                                               |                    |         |

# Step 4:

Select the Student tab then the Student tab.

|                    | N                                                                                                    |                                                                                            |                                                                                                    |
|--------------------|----------------------------------------------------------------------------------------------------|--------------------------------------------------------------------------------------------|----------------------------------------------------------------------------------------------------|
| Personal Informati | Student                                                                                                    | Faculty Services                                                                           | Employee                                                                                                    |
|                    | Admission status<br>View academic record<br>Register for classes<br>Make a payment<br>View billing statement<br>Sign up for e-refunds | Enter Grades and<br>Registration Overrides,<br>View Class Lists and<br>Student Information | Enter hours on Time<br>Sheets; Request Time off,<br>View your benefits<br>information; View your<br>leave history or balances,<br>job information, pay stubs,<br>and more. |
|                    | Make a payment<br>View billing statement<br>Sign up for e-refunds                                                                     | Student Information                                                                        | information; View your<br>leave history or balances,<br>job information, pay stubs,<br>and more.                                                                           |

### Step 5:

Select the My Student Account option and then Account Summary by Term to view your entire payment history.

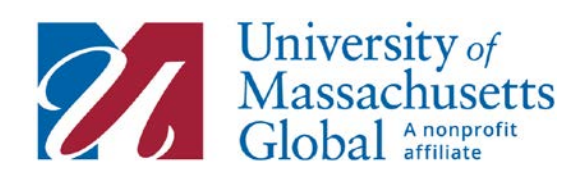

|              | Admissions<br>Review Existing Application(s) | Registration<br>Check your registration status,<br>class schedule and add or drop<br>classes | Student Records<br>View your holds, grade<br>transcripts and accour<br>summary | is, k         | My Student Account<br>View Account Holds, Make a<br>Payment, View Bill, Sign up for<br>eRefunds, Sign up for Text Alerts |
|--------------|----------------------------------------------|----------------------------------------------------------------------------------------------|--------------------------------------------------------------------------------|---------------|----------------------------------------------------------------------------------------------------|
| 5            | Account Summary by Term                      | <ul> <li>Make Payment Online</li> </ul>                                                      | e •                                                                            | Sign Up for e | eRefunds                                                                                                    |
| $\checkmark$ | <ul> <li>Account Detail by Term</li> </ul>   | <ul> <li>View My Bill</li> </ul>                                                             |                                                                                | Sign up for T | Fext Alerts                                                                                                    |
|              | <ul> <li>View Institutional Holds</li> </ul> | <ul> <li>Financial Responsibility</li> </ul>                                                 | ty Agreement                                                                   | How to make   | e a payment                                                                                                    |

#### Account Summary by Term

Home > Student > My Student Account > Account Summary by Term

| Anticipated third party contract | payments | , financial ai | d, and m | iemos are N | OT include | ed in this su | mma |
|----------------------------------|----------|----------------|----------|-------------|------------|---------------|-----|
| Summary                          |          |                |          |             |            |               |     |
| Account Balance:                 | \$0.00   |                |          |             |            |               |     |
| Fall 2014 Session 2 (8 Wks)      |          |                |          |             |            |               |     |
| Description                      | Charge   | Payment        | Balan    | се          |            |               |     |
| Applied Behavior Analysis Prog   |          |                | \$0      | .00         |            |               |     |
| Term Charges:                    |          |                |          |             |            |               |     |
| Term Credits and Payments:       |          |                |          |             |            |               |     |
| Term Balance:                    |          |                |          |             |            |               |     |
| Spring 2014 Extended Education   | on       |                |          |             |            |               |     |
| Description                      | Charge   | Payment        | Balan    | се          |            |               |     |
| Independent Study Tuition        |          |                | \$0      | .00         |            |               |     |
| Term Charges:                    |          |                |          |             |            |               |     |
| Term Credits and Payments:       |          |                |          |             |            |               |     |
| Term Balance:                    |          |                |          |             |            |               |     |
| Fall 2013 Extended Educati       | on       |                |          |             |            |               |     |
| Description                      | Cha      | rge Pay        | ment     | Balance     |            |               |     |
| Independent Study Tuition        |          |                |          | \$0.00      |            |               |     |
| SDE Programs Tuition             |          |                |          | \$0.00      |            |               |     |
| Lindamood Bell                   |          |                |          | \$0.00      |            |               |     |
| Term Charges:                    |          |                |          |             |            |               |     |
| Term Credits and Payment         | s:       |                |          |             |            |               |     |
| Term Balance:                    |          |                |          |             |            |               |     |
|                                  |          |                |          |             |            |               |     |
| Account Balance:                 |          |                |          |             |            |               |     |